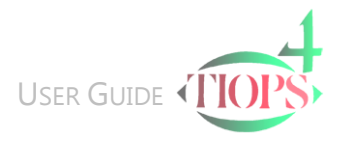

## Program Basics – Repositioning Images in the Picture Windows

The following Mouse Functions can be used both in the Main PictureWindow and the Jaw- and Occlusogram Window.

 To translate the whole screen image: Position the cursor in the window. Press <Ctrl> and <LeftMouse> and drag while holding <LeftMouse> down.

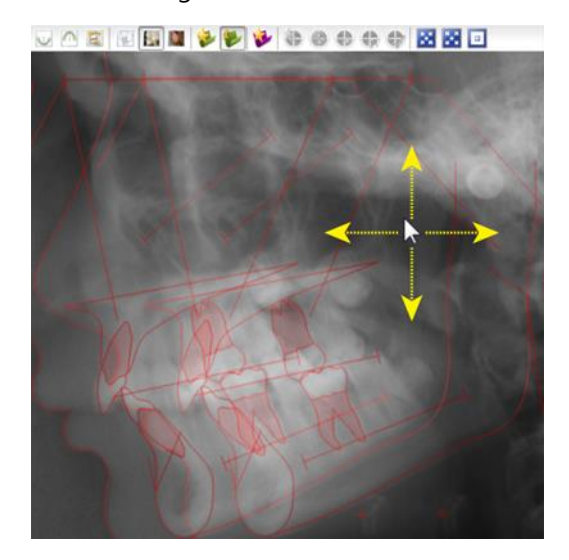

3. To zoom in on part of an image: Hold <RightMouse> and drag a rectangle

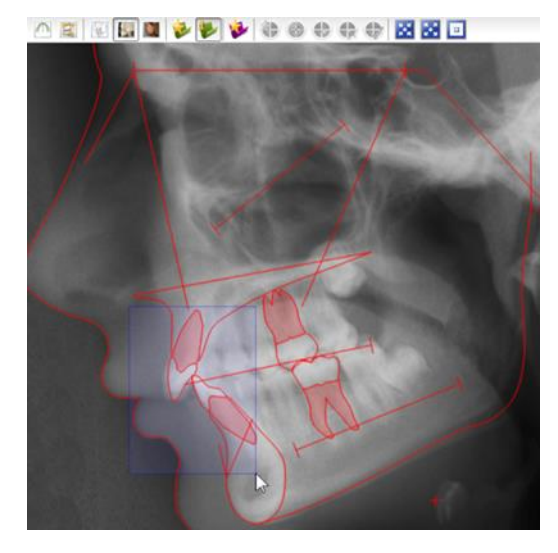

Note: The smaller the rectangle the greater the zoom

2. To rotate the whole screen image: Position the cursor in the window. Press <Alt> and <LeftMouse> and drag while holding <LeftMouse> down.

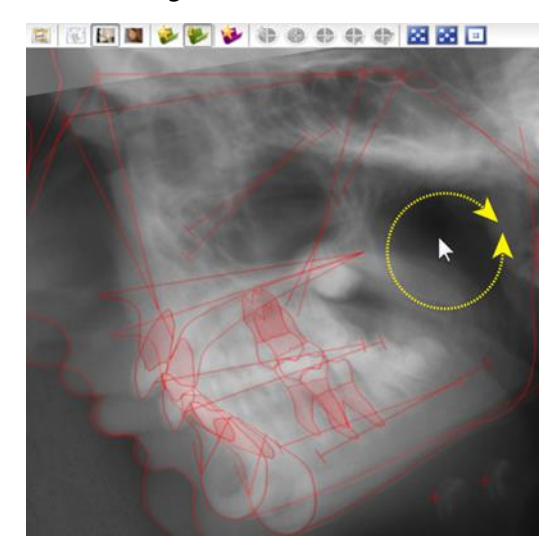

## Release <RightMouse>

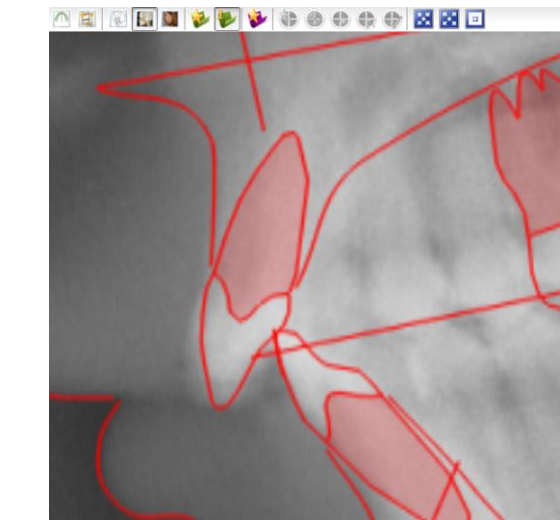

4. To reset the an image to its original size: Press <RightMouse> Prossing <PightMouse>

The following icons can only be used in the Main PictureWindow:

| 3 | Zoom In  | Pressing the icon or hitting <b><f10></f10></b> enlarges the picture in 10% steps |
|---|----------|-----------------------------------------------------------------------------------|
|   | Zoom Out | Pressing the icon or hitting <f11> reduces the picture size in 10% steps</f11>    |
|   | Center   | Pressing the icon or hitting <f12> will center the picture in the window</f12>    |